## Energiklockan – snabb installationsguide (Firmware > 2.5.5)

För mer utförlig manual se hemsidan: <u>www.waltrix.se</u> och välj support.

OBS! Om du har Android så kan du behöva öppna webläsaren och skriva in <u>http://192.168.4.1</u>

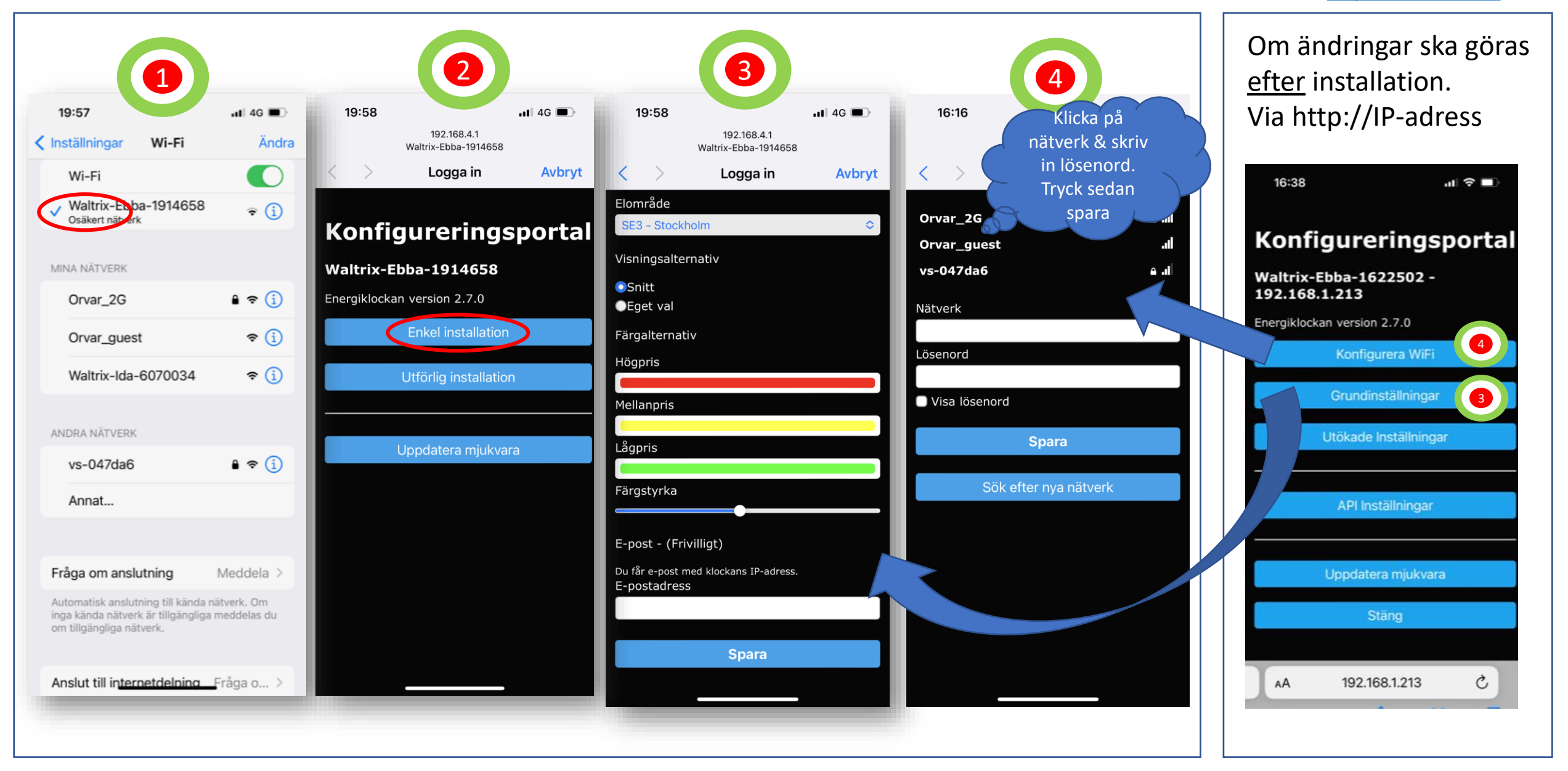

## Energy watch – quick installation guide (Firmware > 2.5.5)

For a more detailed instructions see the website: <u>www.waltrix.se</u> and select support.

ATTENTION! If you have Android, you may need to open the web browser and enter <u>http://192.168.4.1</u>

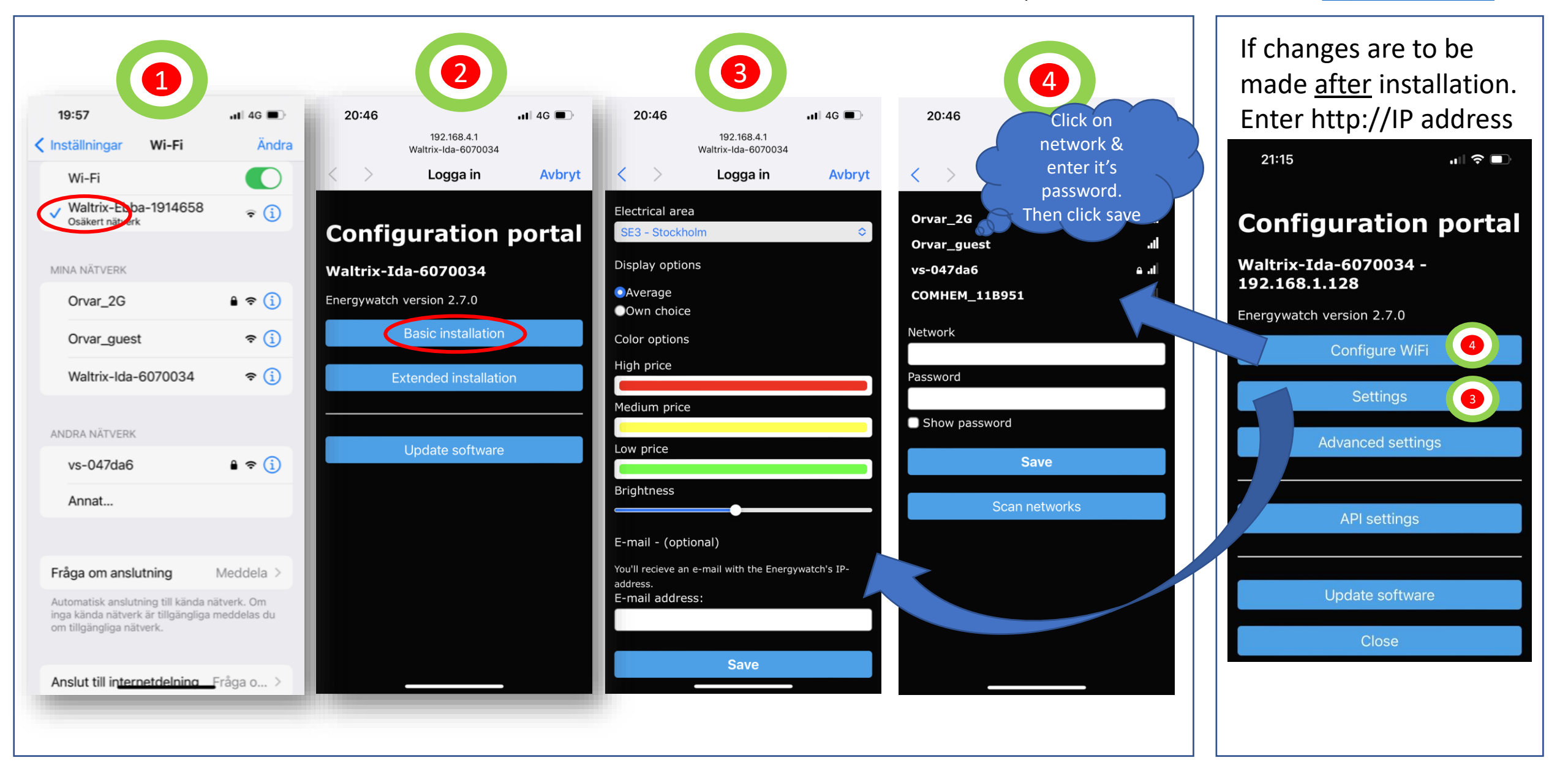